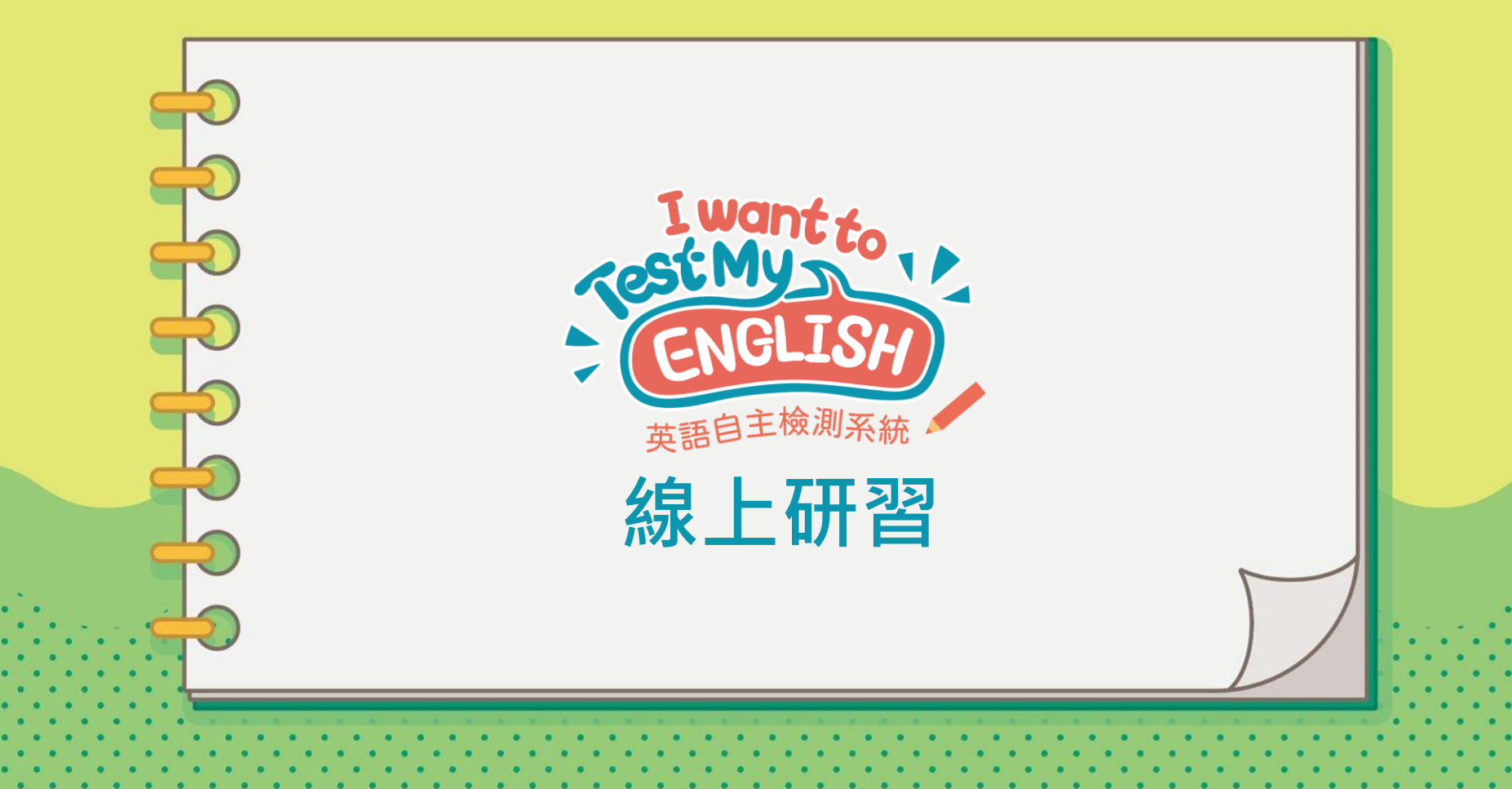

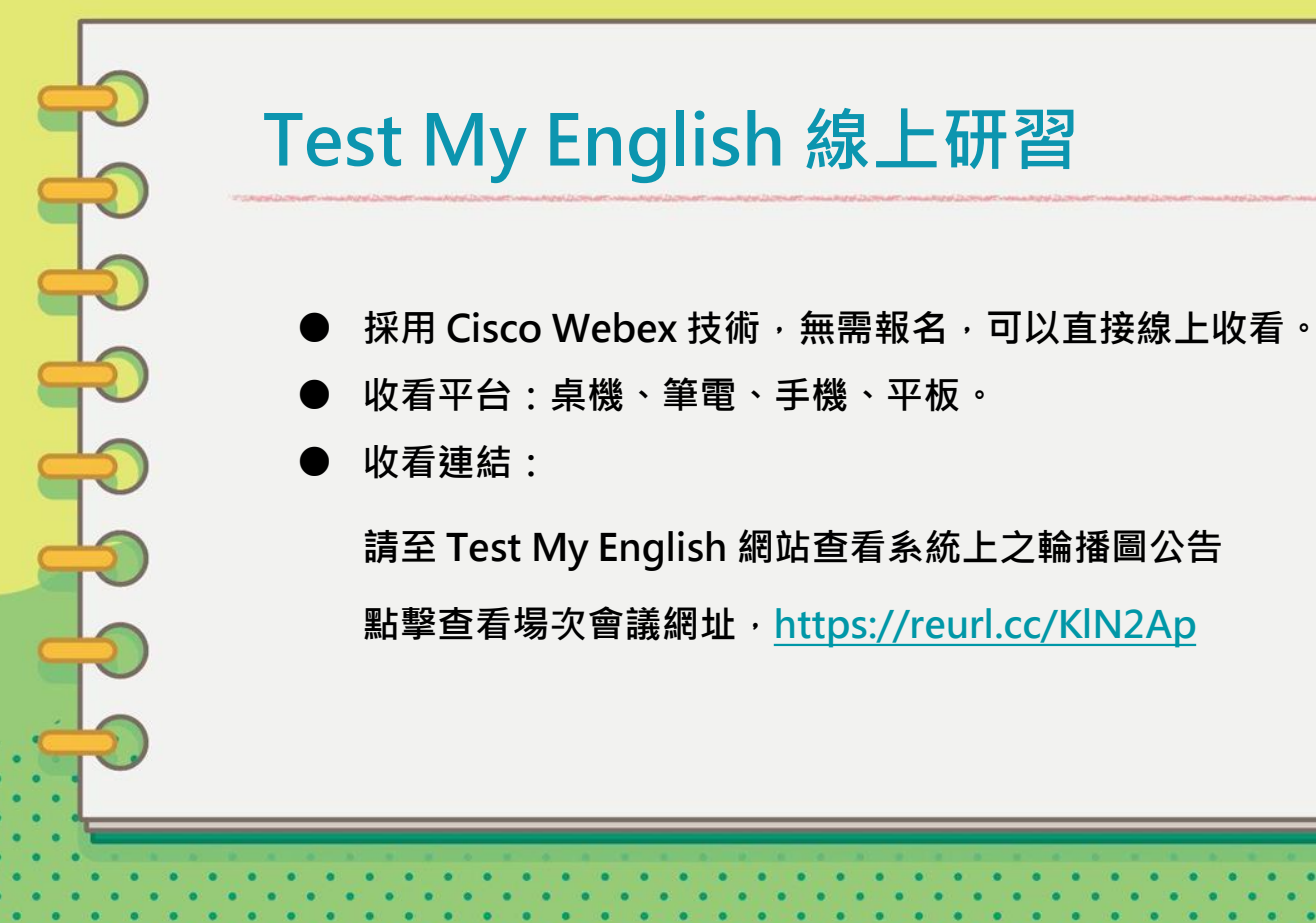

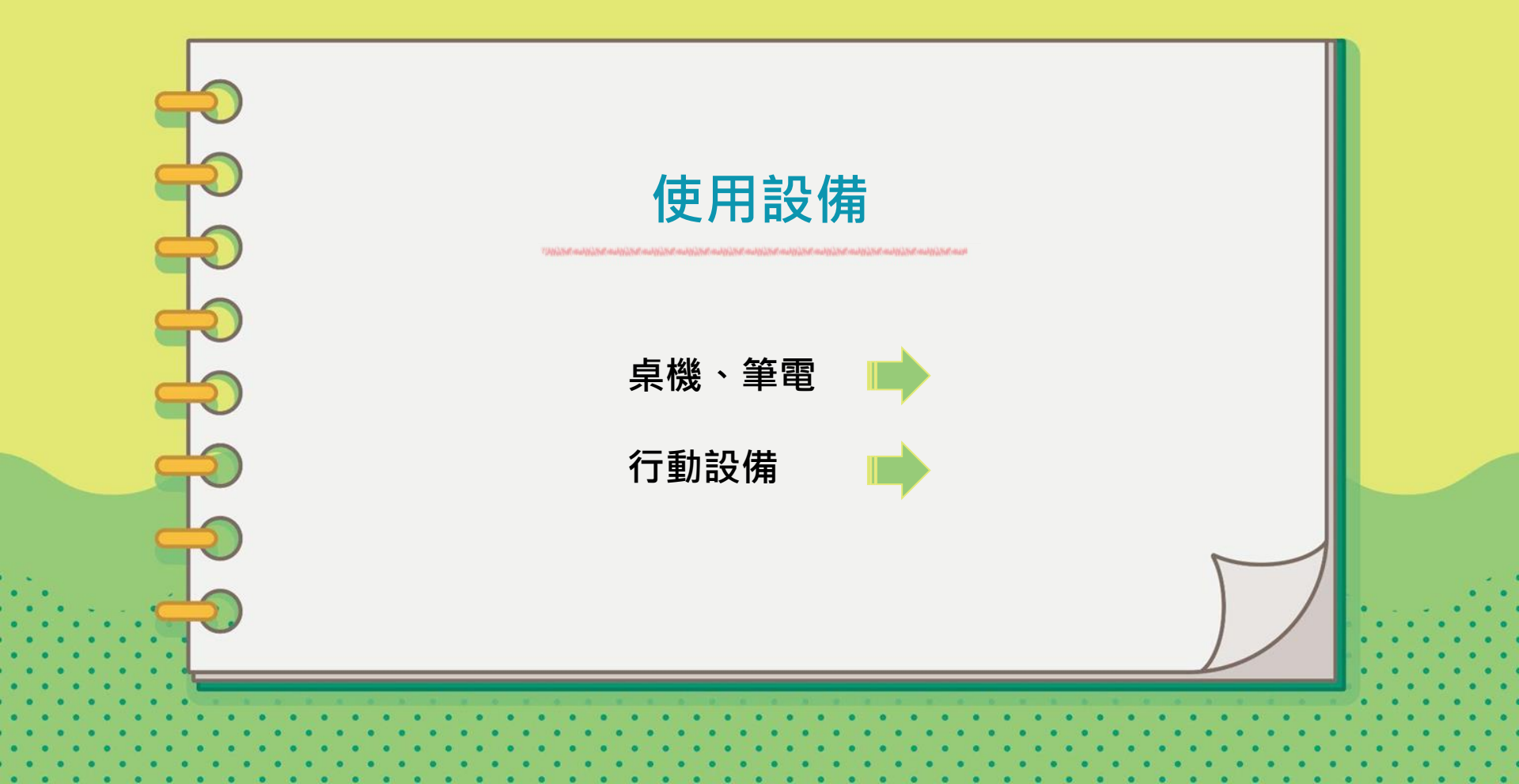

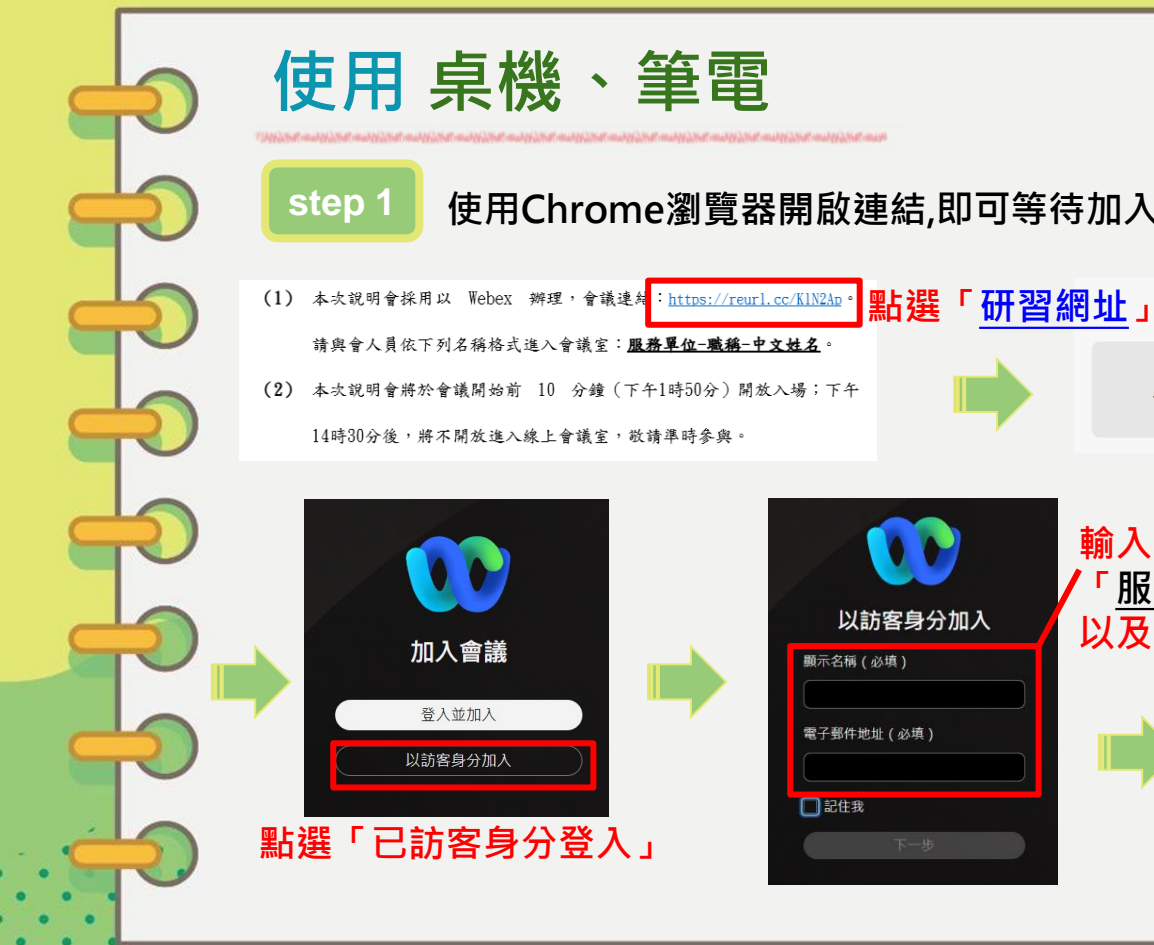

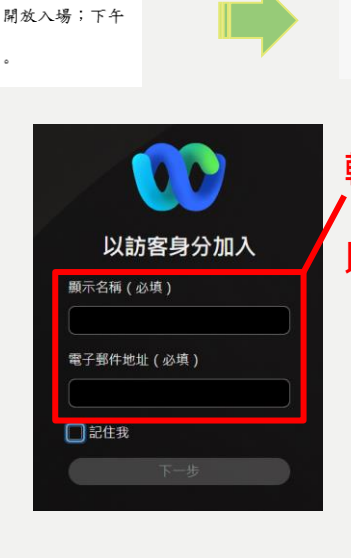

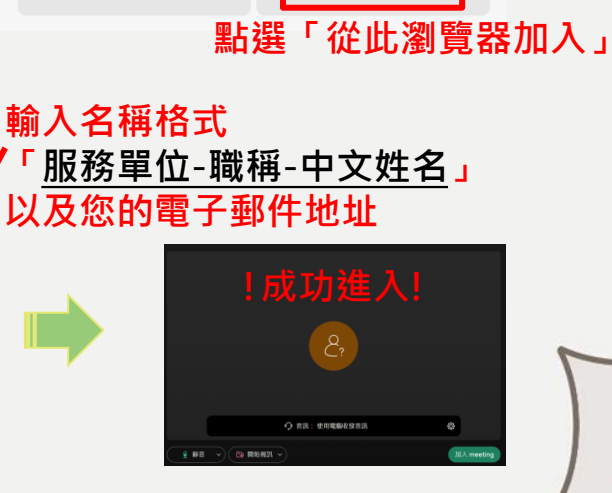

從此瀏覽器加入

加入您的 Webex 會議

下載 Webex 應用程式

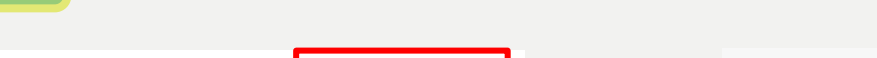

使用Chrome瀏覽器開啟連結,即可等待加入會議。

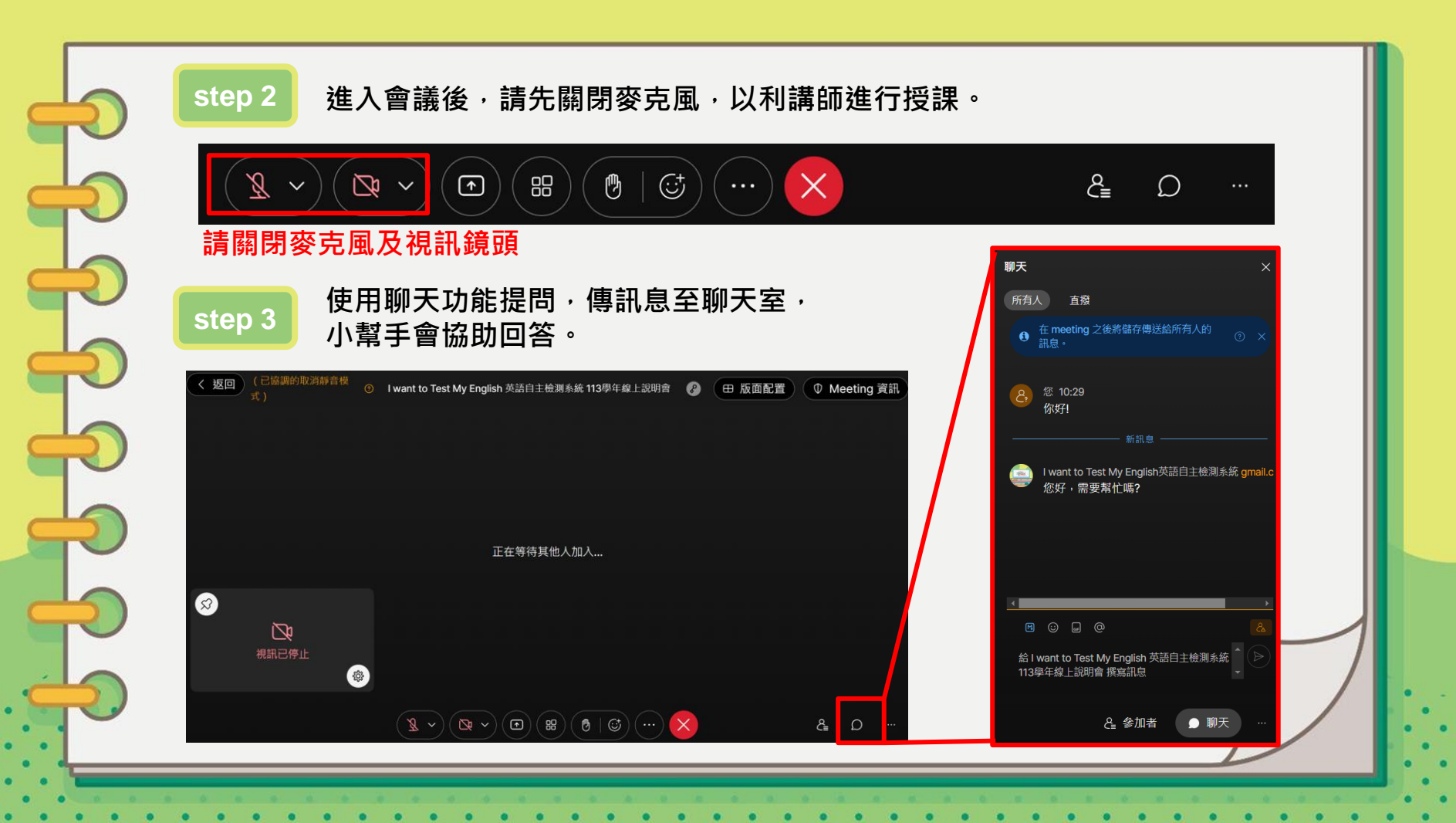

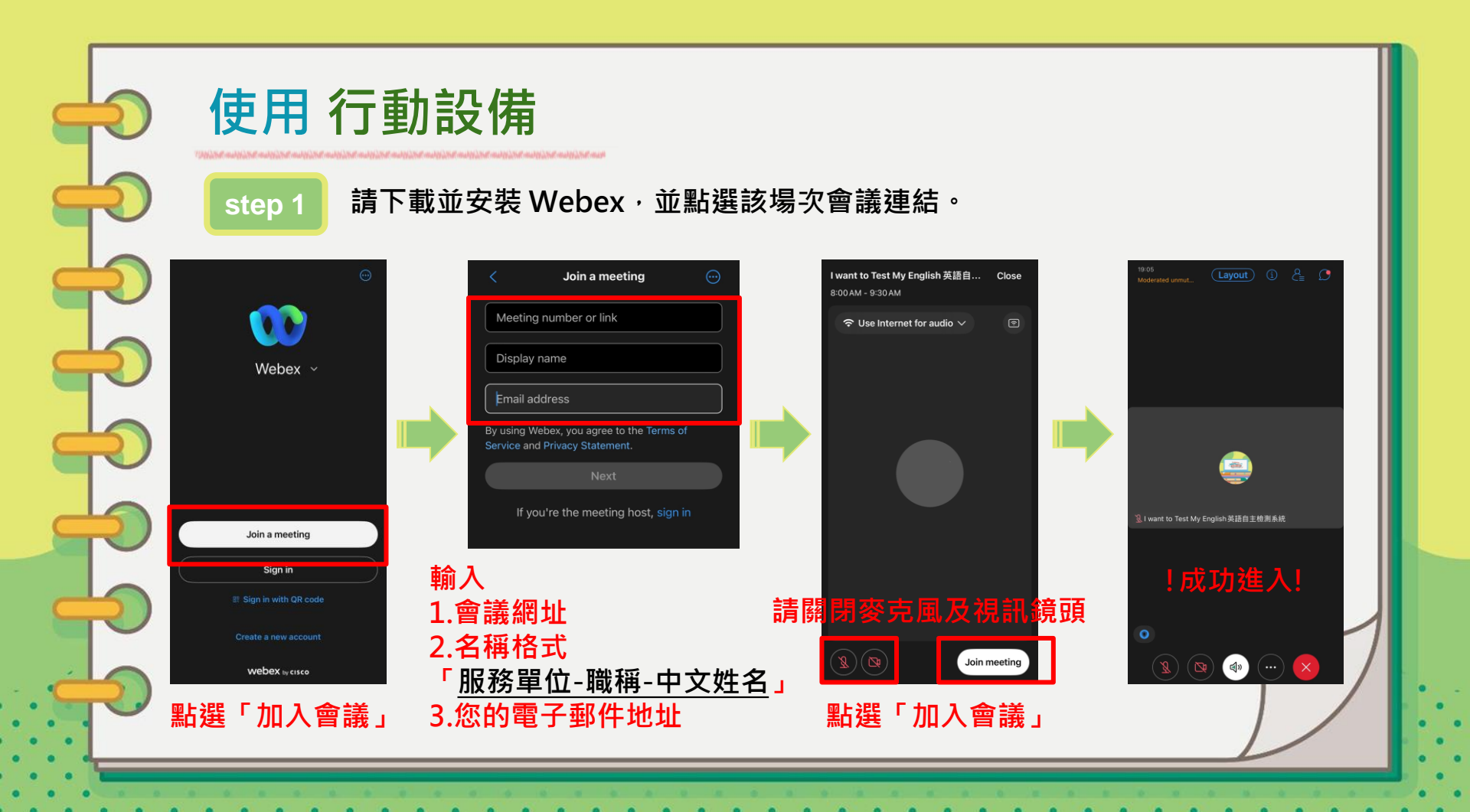

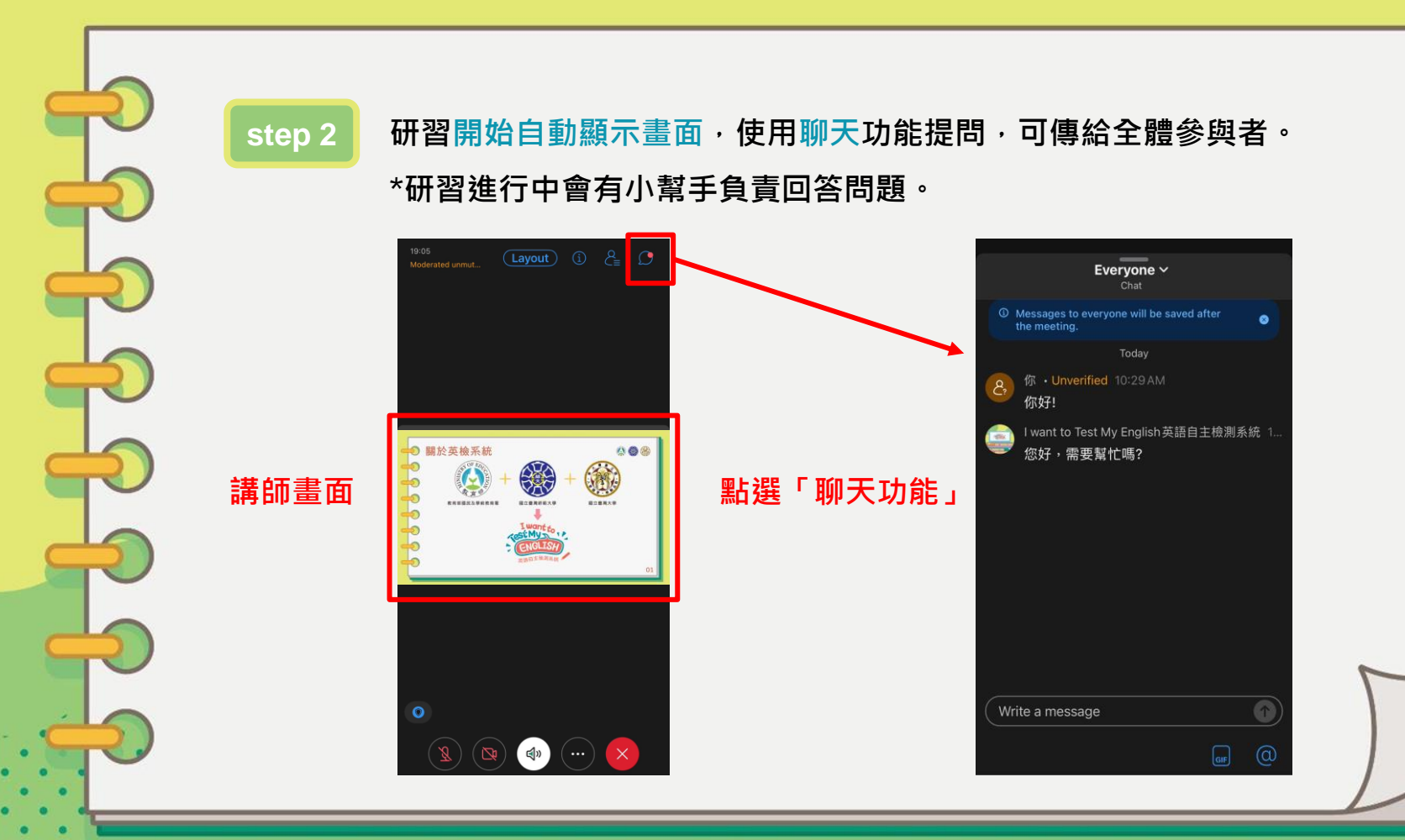